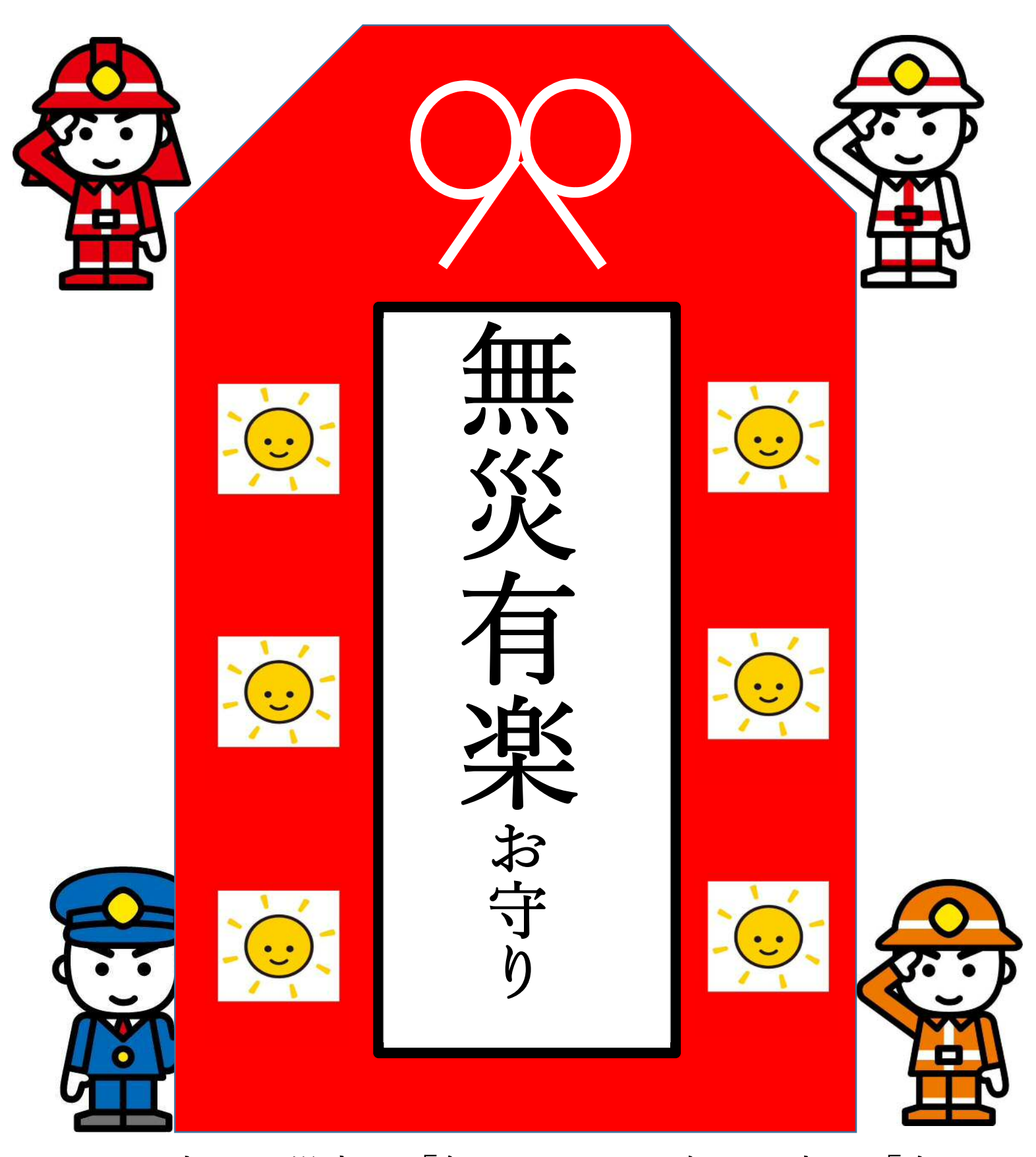

このお守りは災害が「無」ように、楽しい事が「有」 ますようにと願いを込めたお守りです。

もしもの時は、ページをめくって下さい。→

道に迷い現在位置が分からなくなったら・・・

## 近くの木に、このポスターが有るかもしれません。今居る位置から見渡してください。

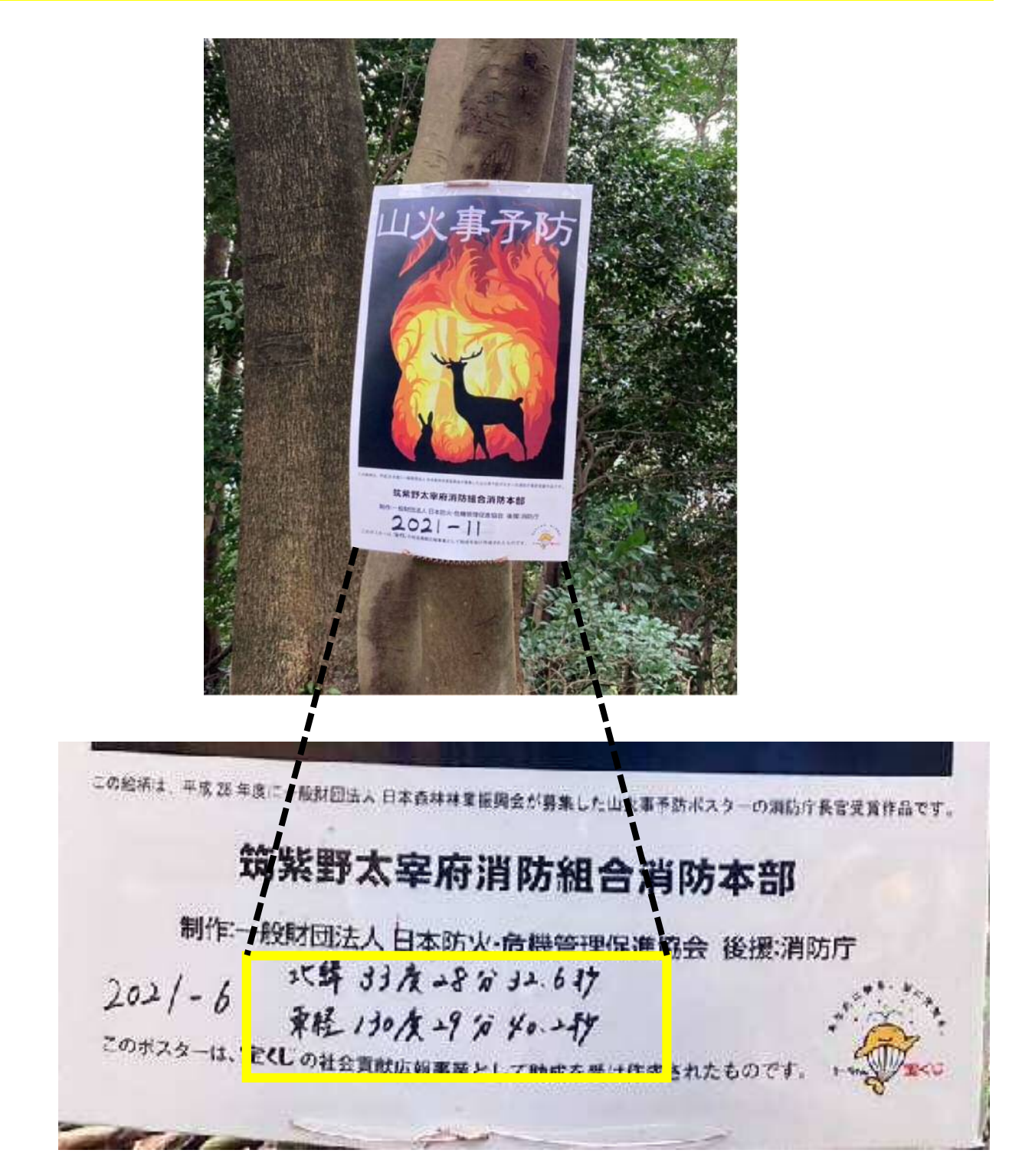

このポスターが近くにあれば、怪我して動けない時や、道に迷い下山できなくなった時

に助けが必要な場合、「119番」して、この座標を伝えてください。

なければ、以下の方法で、現在位置を取得してください。

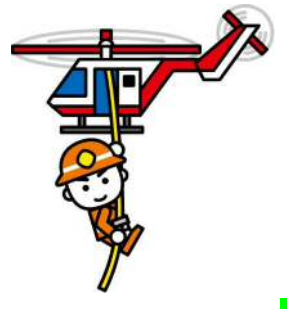

【iPhone 用】

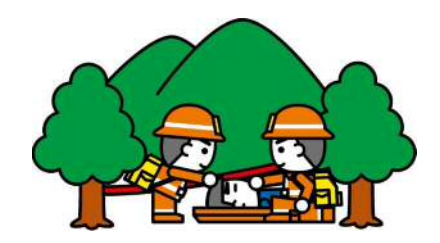

## 道に迷った・動けなくなった編

あなたが道に迷い、周りに誰もいなくなり、辺りは暗くなり帰れなくなった。又は怪我をして動けなくなっ た。そんな時、「119」で指令センターに助けを求めてください。119に電話をかけたら、まず、「宝満山」 に入っていることを伝えてください。本道上であれば、ポイントの名前(例:宝満山山頂・中宮跡・水飲み 場)などの詳細位置を伝えていただければ、あなたの現在位置が指令センターに伝わるので、急いで駆 けつけます。しかし、道迷いなどは近くにポイントが無いから迷っていると思います。そんな時に、以下の 方法で、現在位置(座標)を見て、指令センターに教えて下さい。

## 【コンパスを使用した現在位置(座標)取得方法】

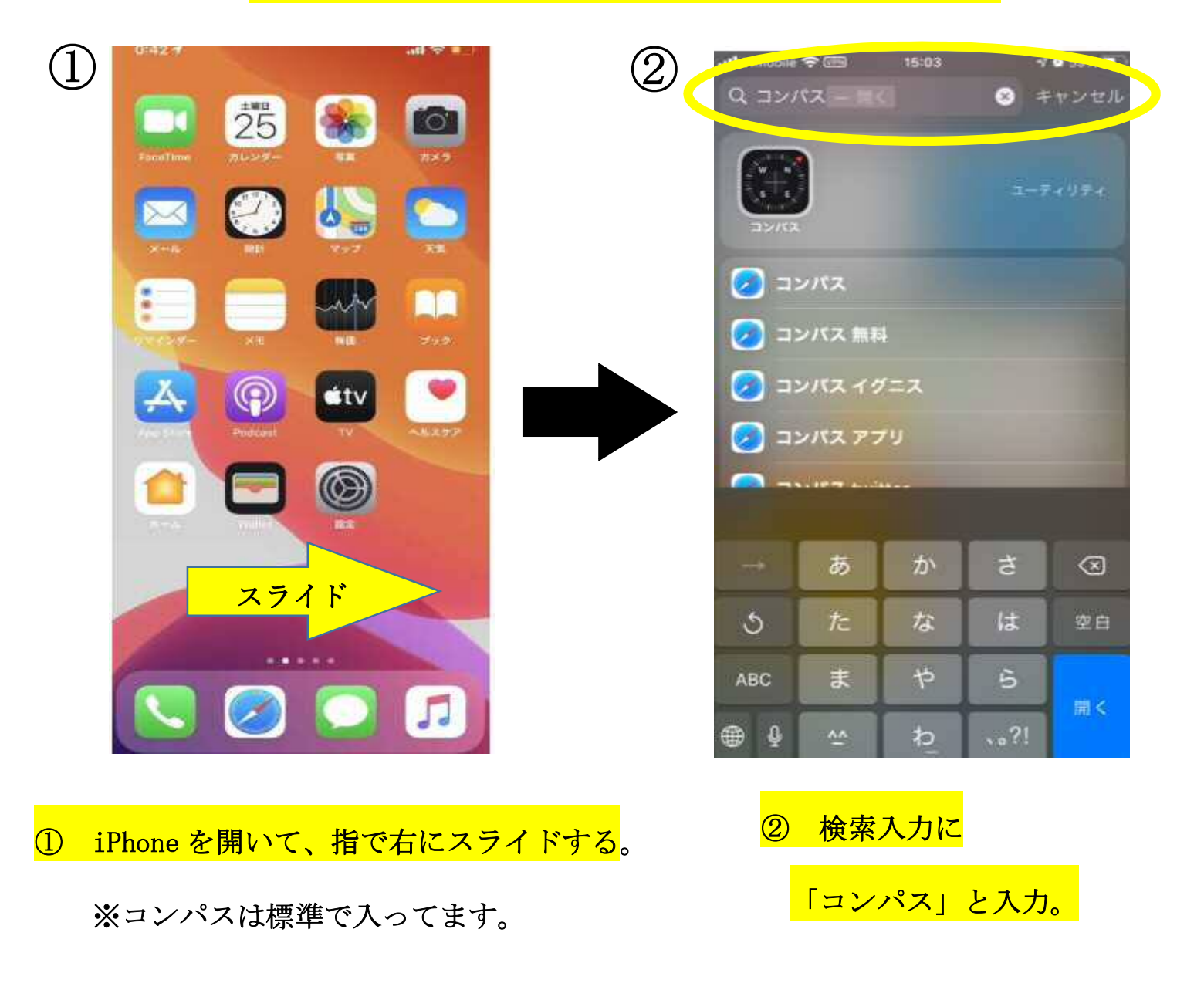

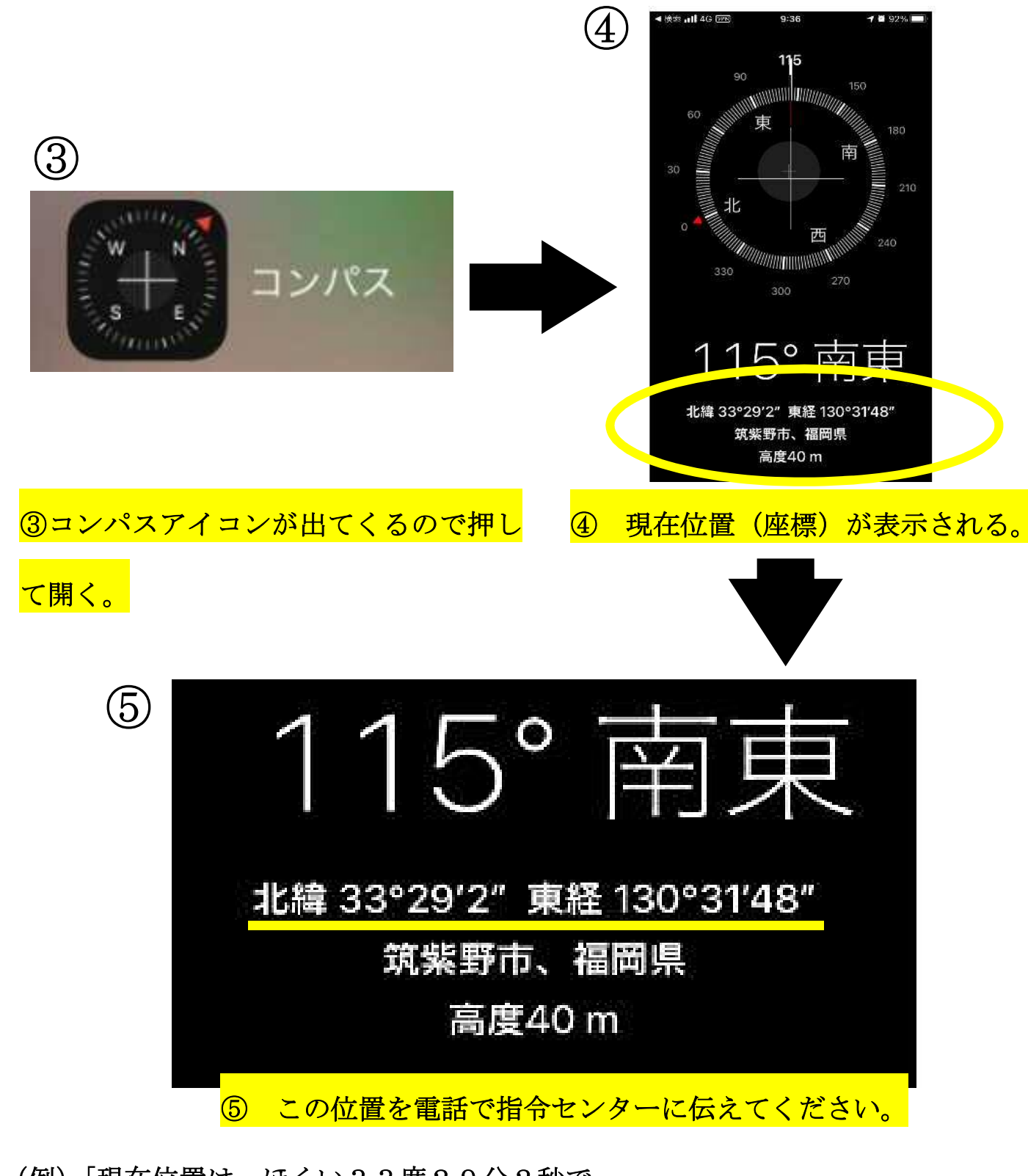

(例)「現在位置は、ほくい33度29分2秒で、

とうけい130度31分48秒」

※座標が表示されない場合は次のページを見て iPhone 設定を変えてください。

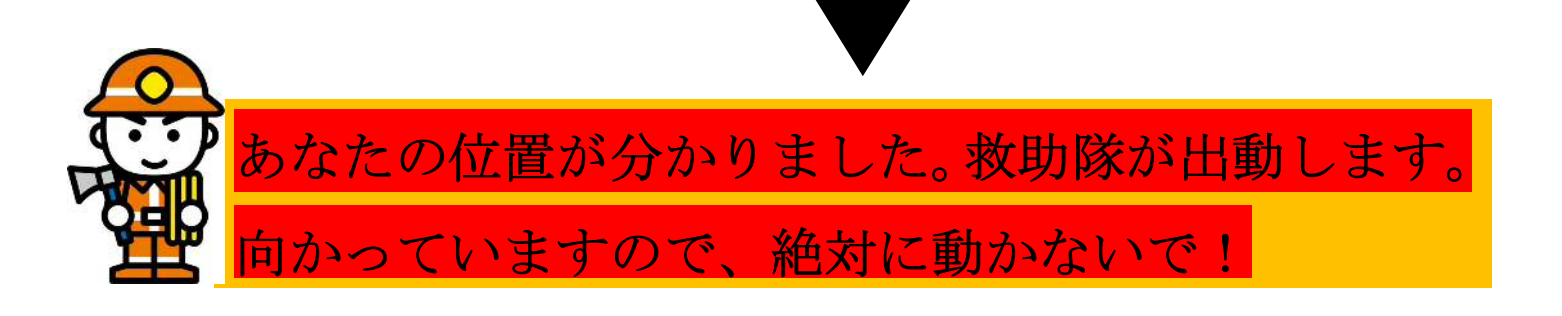

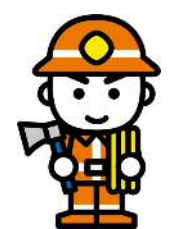

【iPhone 用】

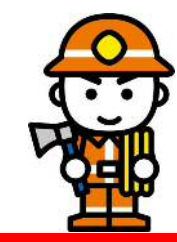

## コンパスの現在位置が表示されない場合

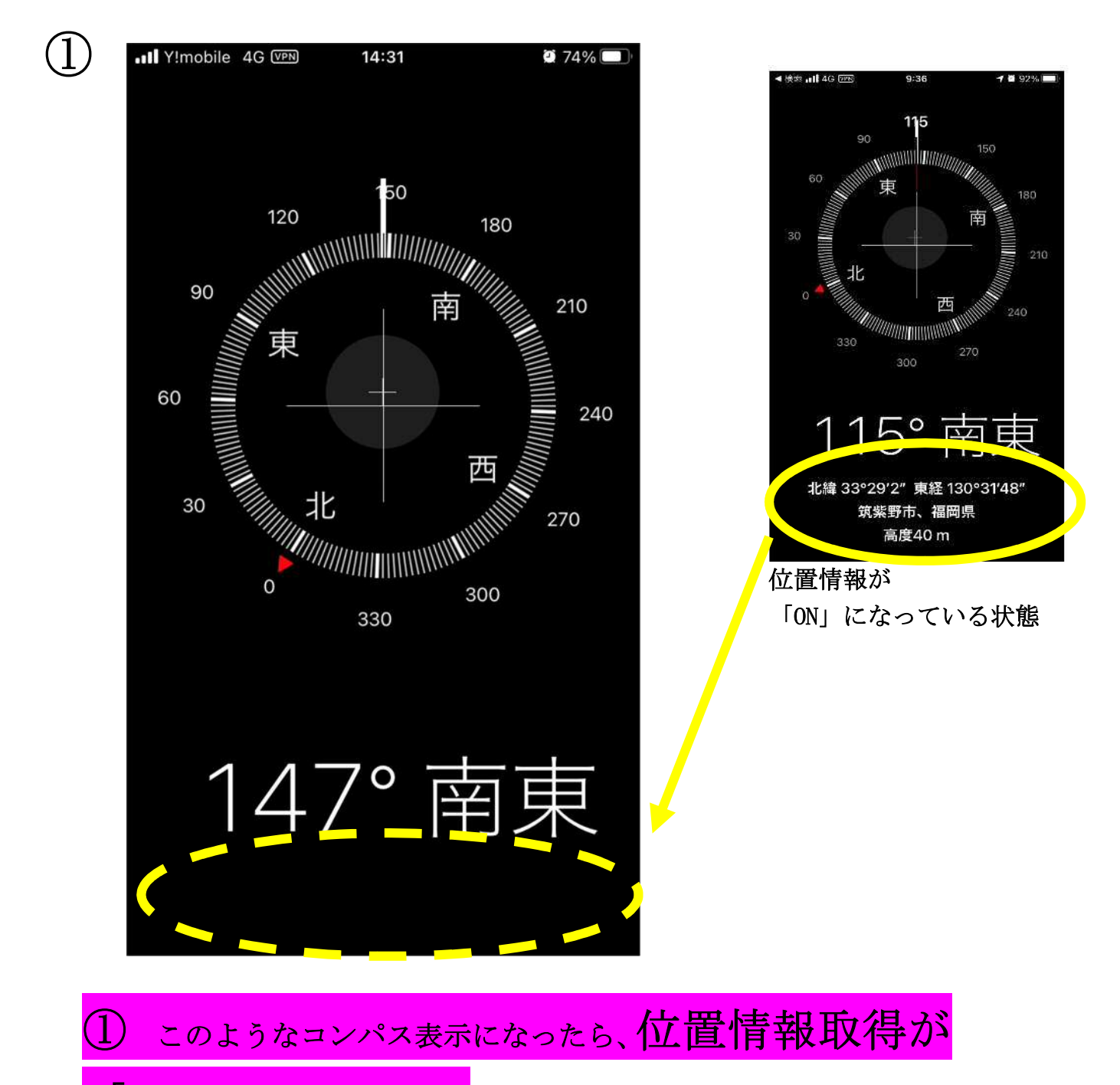

「OFF」 になっています。

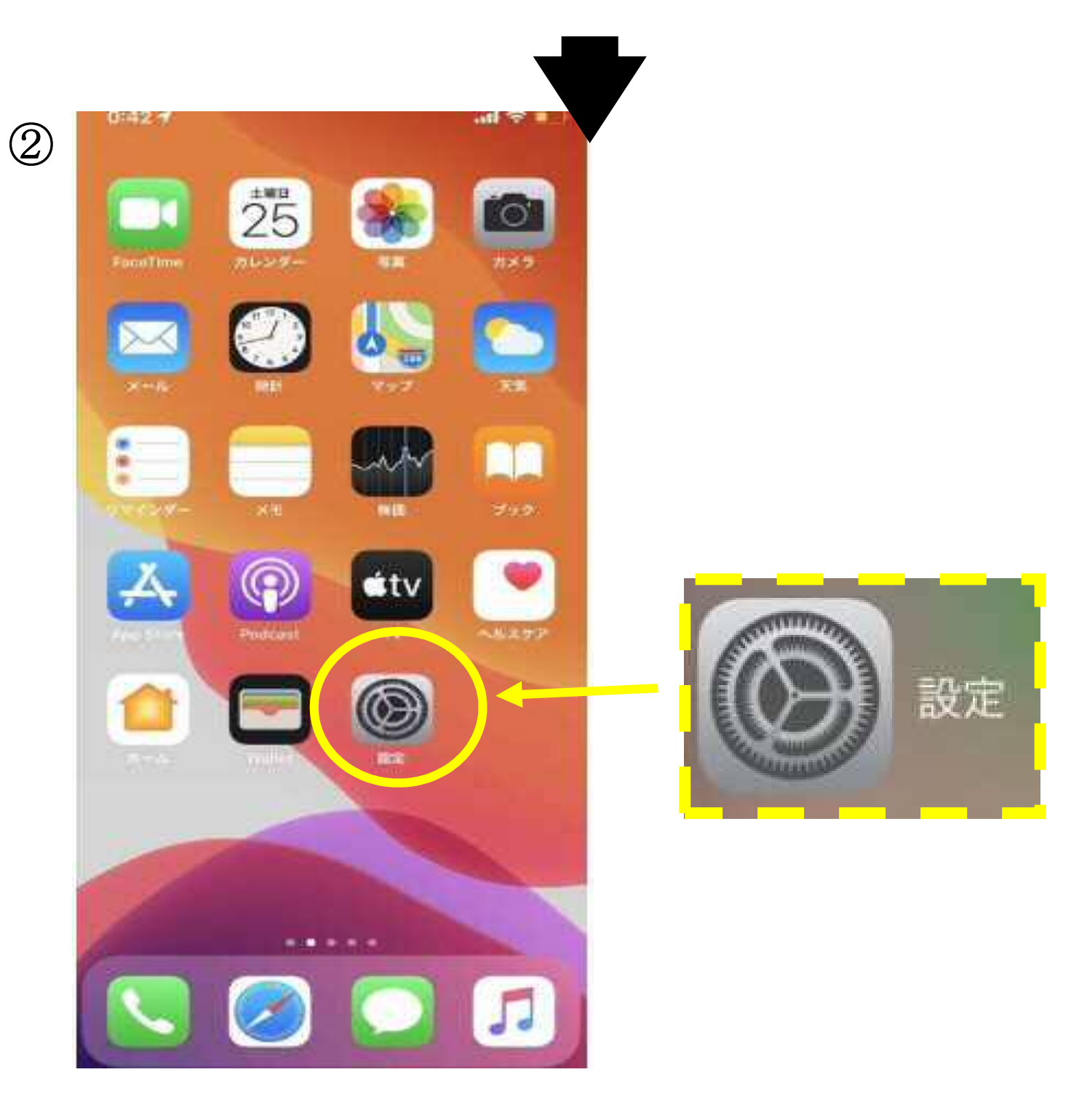

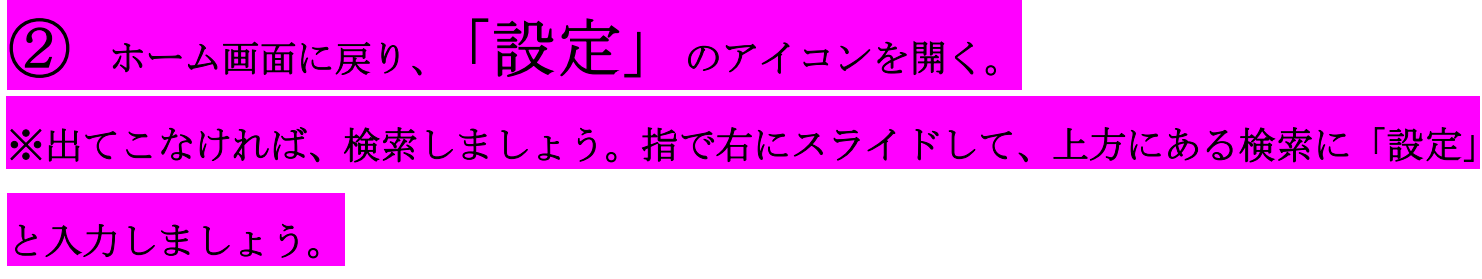

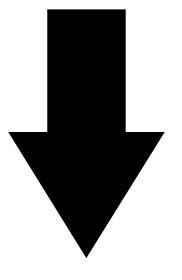

| <b>311</b> Y!n | nobile 4G 亚和 14:30<br>設定 | <b>2</b> 75% 🔳 ' | ④ ・・・・・・・・・・・・・・・・・・・・・・・・・・・・・・・・・・・・ | ) Ø 75% ■ |
|----------------|--------------------------|------------------|----------------------------------------|-----------|
|                | ボイスメモ                    | >                |                                        |           |
|                | 電話                       | >                | "コンパス"にアクセスを許可                         |           |
|                | メッセージ                    | >                | ✓ 位置情報                                 | >         |
|                | FaceTime                 | >                |                                        |           |
| 0              | Safari                   | >                | 具北を使用                                  | 0         |
| - A            | 株価                       | >                |                                        |           |
|                | 翻訳                       | >                |                                        |           |
| 6              | マップ                      | >                |                                        |           |
| Œ              | コンパス                     | >                |                                        |           |
| parts (1)pro   | 計測                       | >                |                                        |           |
| \$             | ショートカット                  | >                |                                        |           |
|                | ヘルスケア                    | >                |                                        |           |
|                |                          |                  |                                        |           |
| []             | ミュージック                   | >                |                                        |           |

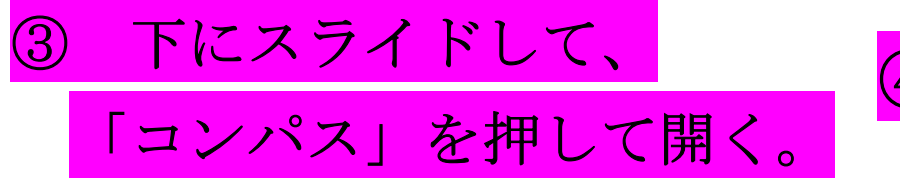

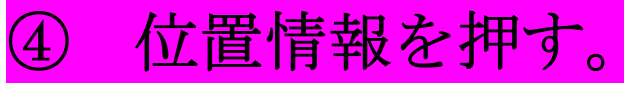

|                | III Y!mobile 4G VPN                                                 | 14:31 | <b>2</b> 75% ( |  |  |  |
|----------------|---------------------------------------------------------------------|-------|----------------|--|--|--|
| $(\mathbf{b})$ | くコンパス                                                               | 位置情報  |                |  |  |  |
|                | 位置情報の利用を許可                                                          |       |                |  |  |  |
|                | なし                                                                  |       |                |  |  |  |
|                | 次回確認                                                                |       |                |  |  |  |
|                | このAppの使用中                                                           | のみ許可  | $\checkmark$   |  |  |  |
|                | ны の説明: "緯度/経度の表示に位置情報を利用しています。"                                    |       |                |  |  |  |
|                | 正確な位置情報                                                             |       |                |  |  |  |
|                | Appで特定の位置情報を使用できるようにします。この設定を<br>オフにすると、Appはおおよその位置情報しか判断できませ<br>ん。 |       |                |  |  |  |

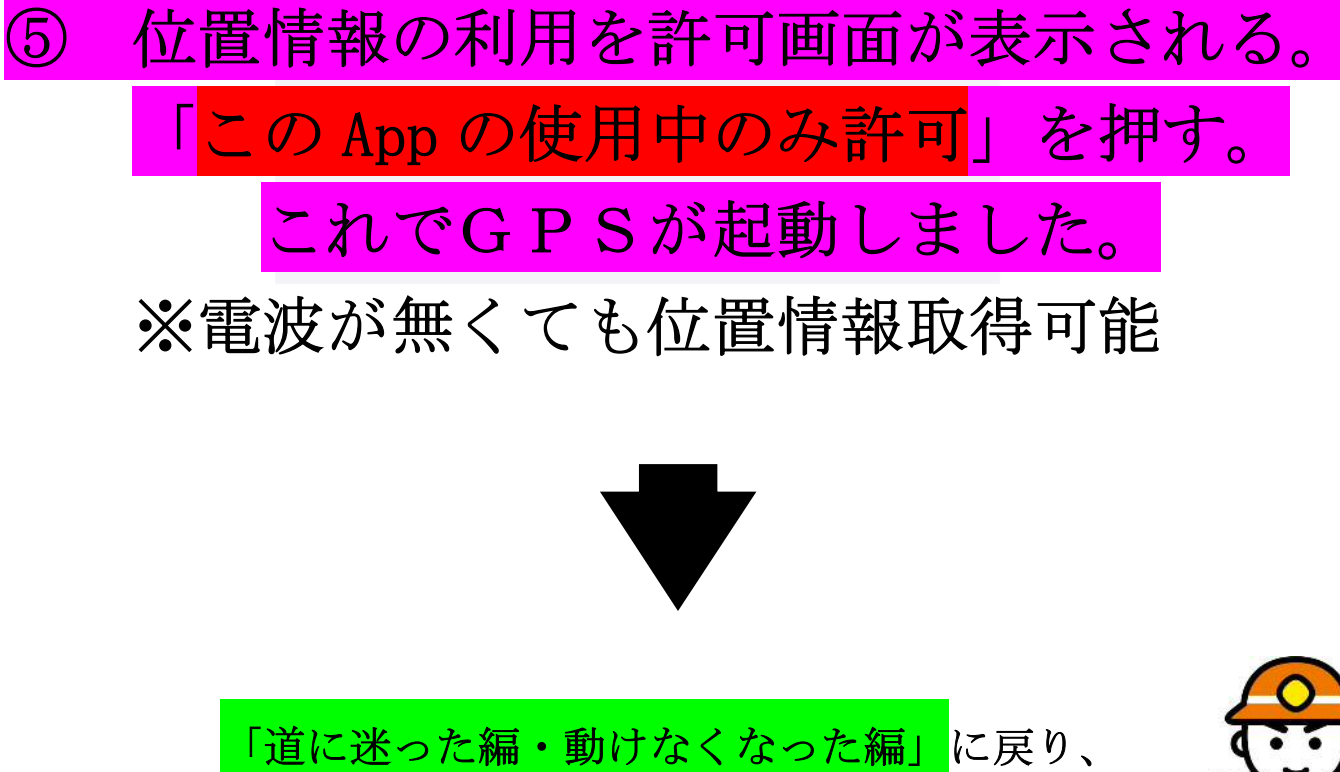

コンパスを開いて現在位置情報を取得しましょう。

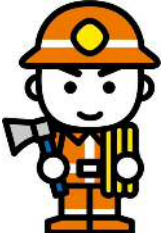